# ログイン方法 (2回目以降)

### 1 ログインに必要な情報

①ログイン URL https://kawasaki.genki365.net/admin/index.php
②各団体のユーザーID、パスワード

①ログイン URL を開き、ログイン ID とパスワードを入れます。

#### 2 ログイン方法 団体マニュアル: 10ページ~「管理画面の基本操作 ログイン」より

| ②ダッシュボードが表示されます。                                                | 応援ナビトップへ   |
|-----------------------------------------------------------------|------------|
|                                                                 |            |
| かわさき市民活動ポータルサイト~応援ナビ                                            |            |
| わさきシアターカンパン お知らせ イベント・講座 募集 活動報告 団体・施設・講師情報 アセット マイメディア マイメディアト | יעל        |
| 『ッシュボード 📏 団体名はここに表示されます                                         | 団体ページのトップへ |
| ₹_17₩                                                           |            |
| 団体マニュアル                                                         |            |
| 揭就情報編集                                                          |            |
| お知らせ<br>お知らせなどを登録して下さい。                                         |            |
| イベント・講座<br>イベント・講座の情報を登録して下さい。登録された情報はカレンダーにも掲載されます。            |            |
| 募集<br>ボランティア募集・会員募集など、募集の情報を登録して下さい。                            |            |
| 活動報告<br>活動報告を登録して下さい。                                           |            |
| 申し込み管理                                                          |            |
|                                                                 |            |

## 3 ID、パスワードを忘れた場合

ログイン画面の「パスワードをお忘れですか?」「ユーザー名をお忘れですか?」のリンクをクリックし、登録してあるメールアド レスを入力すると ID が送信され、パスワードを再設定できます。

#### 4 ロックアウトされた場合

当センターにご連絡いただき、ロックアウト解除を伝えてください。